# SYNEPSIS DOCXPORT™

INSTALLATION GUIDE

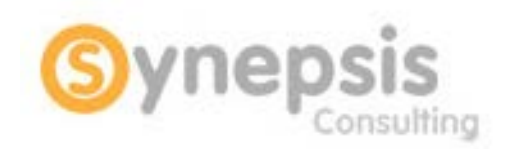

July 2017

V4.0

# INTRODUCTION

DocXport is a tool which allows a user to extract content from a repository, while preserving directory structure, versions, object names and attribute information.

## SYSTEM REQUIREMENTS

The following is the minimum system configuration recommended configuration to run DocXport.

| HARDWARE        |         |
|-----------------|---------|
| Hard Disk Space | RAM     |
| 15 MB           | 1024 MB |

#### SOFTWARE

- Sun JRE 1.5.0, Sun JRE 1.6.0

- DFC v.4.2.x and up which you can download from EMC's website using your client account: <u>https://emc.subscribenet.com/control/dctm/login?nextURL=%2Fcontrol%2Fdctm%2Findex</u>

Please refer to the DFC installation and release notes for DFC system requirements and installation procedure

#### INSTALLATION WITH DFC 4.X OR 5.X

- 1. Unzip the DocXport.zip file to a program directory (C:\Program Files\DocXport)
- 2. The following directories/files are now visible:

| Name                                          | Date modified      | Туре            | Size   |
|-----------------------------------------------|--------------------|-----------------|--------|
| 🔁 Synepsis-DocXport_v4.0_user_guide.pdf       | 24/04/2015 4:52 PM | Adobe Acrobat D | 475 KB |
| Synepsis-DocXport_v4.0_installation guide.pdf | 24/04/2015 4:51 PM | Adobe Acrobat D | 127 KB |
| 🔁 DocXport EULA.pdf                           | 24/04/2015 4:47 PM | Adobe Acrobat D | 161 KB |
| 🚳 docxport.cmd                                | 22/09/2013 7:44 PM | Windows Comma   | 1 KB   |
| 🚳 docxport_cline.cmd                          | 22/09/2013 7:44 PM | Windows Comma   | 1 KB   |
| docxport-dfc-5.cmd                            | 22/09/2013 7:44 PM | Windows Comma   | 1 KB   |
| 🚳 launch.cmd                                  | 22/09/2013 7:44 PM | Windows Comma   | 1 KB   |
| Iaunch_command_line.cmd                       | 22/09/2013 7:44 PM | Windows Comma   | 1 KB   |
| 퉬 lib                                         | 24/04/2015 4:45 PM | File folder     |        |
| 🐌 config                                      | 24/04/2015 4:44 PM | File folder     |        |

- Copy files *dfc.jar* and *dfcbase.jar* from the Documentum Shared Directory (C:\Program Files\Documentum\Shared) to the Lib directory under the DocXport installation directory (C:\Program Files\DocXport\lib.)
- 4. Edit file DocXport.cmd
- 5. Modify the following parameter:
  - i. DCTM\_CP="C:\Program Files\Documentum\dctm.jar" with the path to the *dctm.jar* file on your local machine.
- 6. Edit file *launch.cmd*
- 7. Modify the following parameter:
  - javaw -Ddfc.properties.file=C:/Documentum/config/dfc.properties -Xmx1024m -cp %CLASSPATH%;%DCTM\_CP% com.synepsis.docxport.Main with the path to the *dfc.properties* file on your local machine.
- 8. DocXport is now installed.

## **INSTALLATION WITH DFC 6.X**

- 1. Unzip the DocXport.zip file to a program directory (C:\Program Files\DocXport)
- 2. The following directories/files are now visible:

| Name                                          | Date modified      | Туре            | Size   |
|-----------------------------------------------|--------------------|-----------------|--------|
| 🔁 Synepsis-DocXport_v4.0_user_guide.pdf       | 24/04/2015 4:52 PM | Adobe Acrobat D | 475 KB |
| Synepsis-DocXport_v4.0_installation guide.pdf | 24/04/2015 4:51 PM | Adobe Acrobat D | 127 KB |
| 🔁 DocXport EULA.pdf                           | 24/04/2015 4:47 PM | Adobe Acrobat D | 161 KB |
| 🚳 docxport.cmd                                | 22/09/2013 7:44 PM | Windows Comma   | 1 KB   |
| 🚳 docxport_cline.cmd                          | 22/09/2013 7:44 PM | Windows Comma   | 1 KB   |
| 🚳 docxport-dfc-5.cmd                          | 22/09/2013 7:44 PM | Windows Comma   | 1 KB   |
| 🚳 launch.cmd                                  | 22/09/2013 7:44 PM | Windows Comma   | 1 KB   |
| Iaunch_command_line.cmd                       | 22/09/2013 7:44 PM | Windows Comma   | 1 KB   |
| 퉬 lib                                         | 24/04/2015 4:45 PM | File folder     |        |
| \mu config                                    | 24/04/2015 4:44 PM | File folder     |        |

- 3. From the Documentum Shared Directory (C:\Program Files\Documentum\Shared), copy the following files to the **Lib** directory under DocXport installation directory (C:\Program Files\DocXport\lib.)
  - i. dfc.jar
  - ii. aspectjrt.jar
  - iii. certjFIPS.jar
  - iv. jsafeFIPS.jar
  - v. configservice-api.jar
- 4. Edit file DocXport.cmd

- 5. Modify the following parameter:
  - i. DCTM\_CP="C:\Program Files\Documentum\dctm.jar" with the path to the *dctm.jar* file on your local machine.
- 6. Edit file *launch.cmd*
- 7. Modify the following parameter:
  - i. javaw -Ddfc.properties.file=C:/Documentum/config/dfc.properties -Xmx1024m -cp
    %CLASSPATH%;%DCTM\_CP% com.synepsis.docxport.Main with the path to the *dfc.properties* file on your local machine.
- 8. DocXport is now installed.